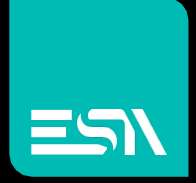

TUTORIAL KREO HMI Database connection and data <u>exchange</u>

Tutorial dedicated to the setting and data exchange with an external database via ODBC protocol

Connect Ideas. Shape solutions.

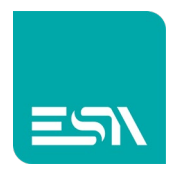

# Introduction

Using KREO, you can connect to databases based on the relational model (RDBMS).

It means that the data exchanged between KREO RUNTIME and PLC can be exported to the DATABASE tables.

The key factors are:

- The database exists. The RUNTIME will take care of creating the related project SQL tables (tags, alarms, datalogs, recipes, FDA-table,...)
- the odbc driver that is installed to connect to the sql db is a 32-bit type application
- The ESA CONNECT application must be installed in the same PC where the database is running.

The supported connections are odbc connections. The data is written in sql language

## How to do:

 Suppose a simple project with 3 tags, 3 alarms, 1 datalog with 3 tags, 1 recipe with 3 tags.

You want to export this data to SQL DB

2. You then prepare the project. In addition to the project data, you must configure the connection parameters to the SQL DB setting menù

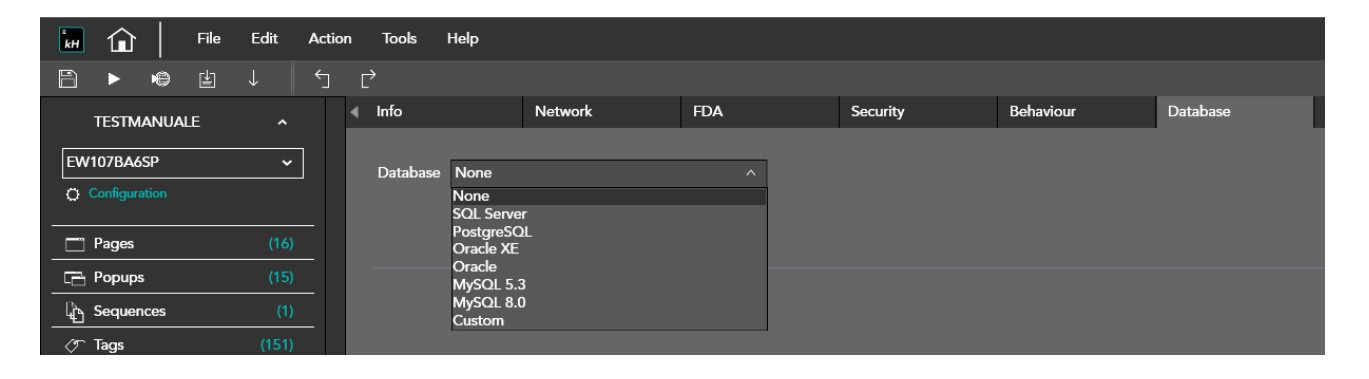

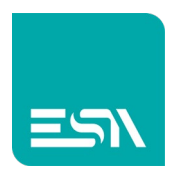

- 3. KREO HMI allows you to define different types of DB (see figure above) but also write directly via a custom CONNECTION STRING
- 4. Here is an example of SQL SERVER parameterization with some descriptions of the meaning:

| File Edit Action     | n Tools Help   |                   |     |                     |           |          |
|----------------------|----------------|-------------------|-----|---------------------|-----------|----------|
| ≞ ▶ ⊯ ≟ ↓ ∽          | Ę              |                   |     |                     |           |          |
| TESTMANUALE ^        | ∢ Info         | Network           | FDA | Security            | Behaviour | Database |
| EW107BA6SP V         | Database       | SQL Server        | ~   | DB TYPE             |           |          |
| Configuration        | Database name  | ESADB             |     | DB NAME             |           |          |
| Pages (16)           | Server         | 192.168.100.10    |     | DB IP               |           |          |
| Popups (15)          | Instance       | SOLEXPRESS        |     | DB INSTANCE         |           |          |
| Sequences (1)        | User name      | Sa                |     |                     |           |          |
|                      | Password       | 1234              |     |                     |           |          |
| Alarms (6)           | Prefix table   | ESA_              |     | PREFIX OF ALL TABLE |           |          |
| Recipes (1)          | Language       | Italiano (Italia) | ~   |                     |           |          |
| C Scripts (0)        | Server Address | 192.168.100.10    |     | ESA CONNECTIP       |           |          |
| Para Javascripts (1) | Tables:        | Tays              |     |                     |           |          |
| Gadgets (0)          | Tags: ESA_Tags |                   |     |                     |           |          |

**NOTE:** Do not confuse SERVER with SERVER ADDRESS.

SERVER is the address/name of the PC where the SQL DB is installed. SERVER ADDRESS is the address/name of the PC where ESA CONNECT is installed.

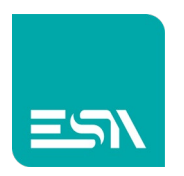

5. You can define manually the same CONNECTION STRING with the CUSTOM configuration:

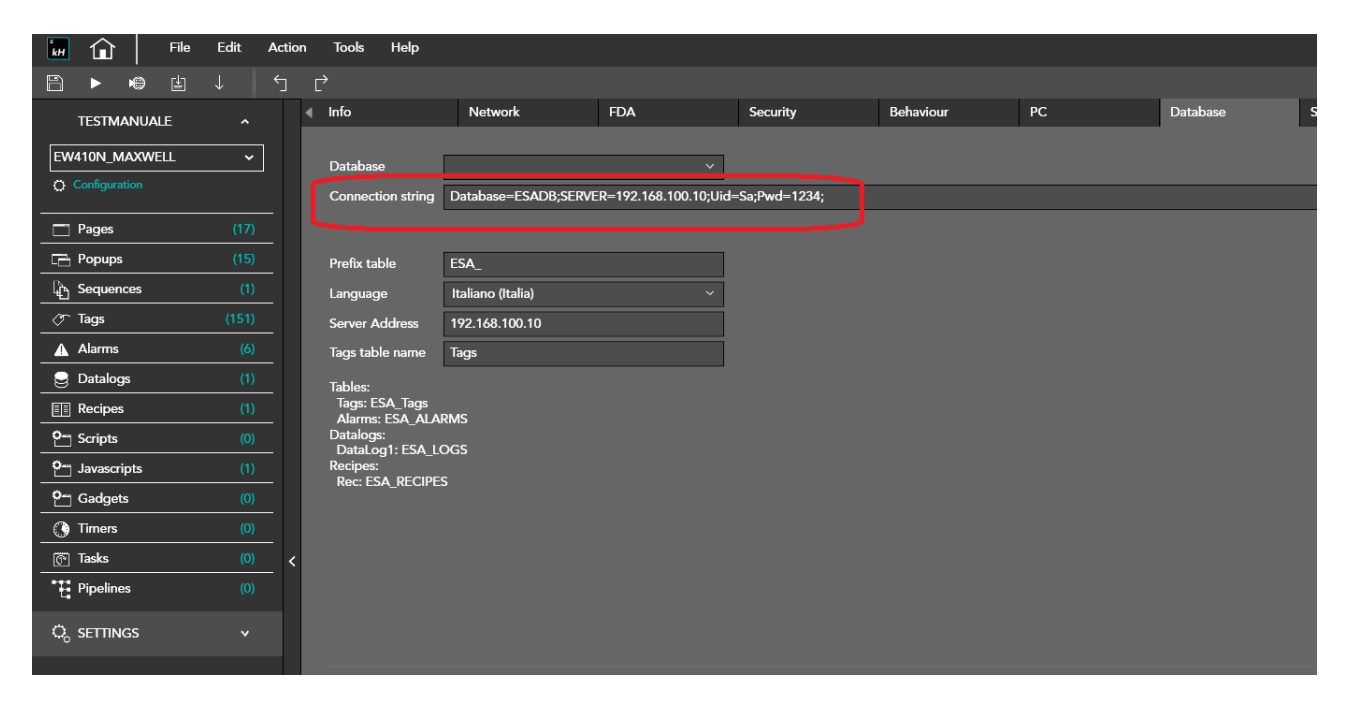

6. Define wich Tags have to be exported to the SQL table and the export trigger. (frequency, change, on higher / lower threshold values).

| +  |   | \$ <b>4</b> 4 |         |               |        |                            |                |                   |        |
|----|---|---------------|---------|---------------|--------|----------------------------|----------------|-------------------|--------|
|    | Ŷ | Folder ∇      | Name ⊽  | Description v |        | Type ⊽                     | Address type ⊽ | Provider <i>∀</i> |        |
| 1  |   |               | Tag1    |               |        |                            |                |                   |        |
| 2  |   |               | Tag2    | Tag           |        | Transformations            | Intestoids     | Database          | Events |
| В  |   |               | Tag3    | Enable Clo    | ud     | 🗸 Enable Database          |                |                   |        |
| 1  | Ø |               | TagBool | -             | 4000   |                            | 1              |                   |        |
| 5  |   |               | Curr1   | Frequency     | 1000   |                            |                |                   |        |
| 5  |   |               | Curr2   | Update Type   | Chang  | ged ^                      |                |                   |        |
| 7  |   |               | Curr3   |               | Chang  | jed<br>seld the succession |                |                   |        |
| 3  |   |               | RPM1    |               | Thresh | noldBelow                  |                |                   |        |
| 9  |   |               | RPM2    |               |        |                            |                |                   |        |
| 10 |   |               | RPM3    |               |        |                            |                |                   |        |

7. The other tables-data will be optionally enabled and named with prefix ESA\_ (editable in sql db connection parameters)

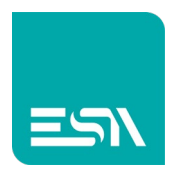

## ALARMS

| File          | Edit Act | tion Tools Help |                        |                                |                      |                   |                           |            |                   | - 0                       | ×   |
|---------------|----------|-----------------|------------------------|--------------------------------|----------------------|-------------------|---------------------------|------------|-------------------|---------------------------|-----|
| 8 • •         |          |                 |                        |                                |                      |                   |                           |            |                   |                           | ٩   |
| TESTMANUALE   |          | Alarms          | Alarm Signals Priority |                                |                      |                   |                           |            |                   |                           |     |
| [             |          |                 |                        |                                |                      |                   |                           |            | Properties        |                           | » 🔗 |
| EW107BA6SP    | <b>`</b> | + × 🕒 🕞         |                        |                                |                      |                   |                           |            | Max registrations | 100                       |     |
| Configuration |          | ⊽ Folder ⊽      | Name 7                 | Mesure 7                       | Tag ⊽                | Activation type ⊽ | Activation value <i>γ</i> | Priority ⊽ | Max history       | 100                       | a   |
| 🗖 Pages       | (17)     | 1 🖉             | Alarm1                 | FIRE IIII EVERYBOL: YOUT       | TagALARMS[Element:0] | Bit               | 0                         | Error      | Warning level     |                           |     |
| Popups        | (15)     | 2 🖉             | Alarm2                 | EMERGENCY ALARMI               | TagALARMS[Element:1] | Bit               | 7                         | Error      | History mode      | DiscardOld                |     |
| C Sequences   | (1)      | 3 🖉             | Alarm3                 | SECURITY REMOVED! HALT MACHINE | TagALAN. SElement:2] | Bit               | 15                        | Епог       | Priority mode     | Background                |     |
| ⊘∽ Tags       | (151)    | 4 0             | Msg1                   | TANK ALMOST FULL               | TagWARNING1          | CreaterThen       | 80                        | Warning    | History file      |                           |     |
| Alarms        | (6)      | 5 🖉             | Msg2                   | TANK FULL                      | TagWARNING1          | GreaterThen       | 100                       | Warning    | Export history    | Name;Message;Date;Time    |     |
| 曼 Datalogs    | (1)      | 6 🖉             | Msg3                   | TAG OUT OF RANGE               | TagWARNING2          | OutOfRange        | 100                       | Warning    | Export active     | Name;Priority;Group;Alarn |     |
| E Recipes     | (1)      | 7               |                        |                                |                      |                   |                           |            | Export stats      | Name;Priority;Group;Mess  |     |
| C Scripts     | (0)      | 8               |                        | -                              |                      |                   |                           |            | Eanble database   |                           |     |
| 2 Javascripts | (1)      | 10              |                        |                                |                      |                   |                           |            | Table name        | ALARMS                    |     |
| C Gadgets     | (0)      | 11              |                        |                                | -                    |                   |                           |            |                   |                           |     |
| () Timers     | (0)      |                 |                        |                                |                      | -                 |                           |            |                   |                           |     |

# RECIPES

| 🖬 🏠 🛛 File      | Edit | Action | Tools      | s Help                  |             |         |              |  |                       | - 0     | > |
|-----------------|------|--------|------------|-------------------------|-------------|---------|--------------|--|-----------------------|---------|---|
| Ê ► • Ė         |      |        |            |                         |             |         |              |  |                       |         |   |
| TESTMANUALE     |      |        | List recip | es <sup>×</sup> Rec     |             |         |              |  |                       |         |   |
| E04/1078 A452   |      |        |            |                         |             |         |              |  | Properties            | »       | Þ |
| EWIU/BA6SP      |      |        |            | tems Values             |             |         |              |  | Name                  | Rec     |   |
| Q Configuration |      |        |            |                         |             |         |              |  | Description           |         | 1 |
| Pages           | (17) |        | + +        | +.                      |             |         |              |  | Command Area          | Ø       | 4 |
| Popups          |      | - 1    | Y          | Name                    | Description | Tag     | Display text |  | Status Area           | 0       | 1 |
| Sequences       |      | - 1    | 12         | Recipeld                |             |         | Recipe Id    |  | Enable write database |         | 1 |
| // Tans         |      | - 1    | 2 /        | <sup>2</sup> RecipeName |             | BoxName | Recipe name  |  | Database table name   | RECIPES | 1 |
| 0 Alarma        |      | - 1    | 3 /        | ChangeDate              |             |         | Change date  |  |                       |         |   |
|                 |      | - 1    | 4 0        | 2 Comment               |             |         | Comment      |  |                       |         | 1 |
| Datalogs        |      | - 1    | 5 /        | h                       |             | h       | h            |  |                       |         | 1 |
| EE Recipes      | (1)  | - 1    | 6 /        | 2 w                     |             | w       | w            |  |                       |         |   |
| Cripts          | (0)  | . 1    | 7 /        | d                       | 1           | d       | d            |  |                       |         |   |
| O Javascripts   | (1)  |        | 8          |                         |             |         |              |  |                       |         | I |

# LOGS

| 🖬 🏠 🛛 File      | Edit A | ction 1 | lools  | Help                   |                      |       |                  |             |                         | _ 67 ×                     |
|-----------------|--------|---------|--------|------------------------|----------------------|-------|------------------|-------------|-------------------------|----------------------------|
| 🖹 🕨 🖷 🖆         |        |         |        |                        |                      |       |                  |             |                         |                            |
| TESTMANUALE     |        | List o  | data k | ogs <sup>×</sup> Datal | .og1 👥 🛨             |       |                  |             |                         |                            |
| EW107BAASP      |        |         |        |                        |                      |       |                  |             | Properties              | » (                        |
| C Configuration |        |         | + +    |                        |                      |       |                  |             | Name                    | DataLog1                   |
|                 |        |         | Y      | Name Y                 | Description $\gamma$ | Tag 🖓 | Header $\forall$ | File name Y | Description             |                            |
| Pages           | (17)   | 1       | 0      | DL1                    |                      | DL1   |                  |             | Strobe Type             | OnTime ~                   |
| Ca Popups       | (15)   | 2       | ø      | DL2                    |                      | DL2   | DL2              |             | Strobe timer            | 000h 00m 03s 0d            |
| C Sequences     | (1)    | 3       | 0      | DL3                    |                      | DL3   | DL3              |             | Size (Samples)          | 1000                       |
| ⊘ Tags          | (151)  | 4       |        |                        |                      |       |                  |             | <br>Size (Time)         | 000h 50m 00s 0d            |
| ▲ Alarms        | (6)    | 5       |        |                        |                      |       |                  |             | Warning level (%)       | 75                         |
| 🔒 Datalogs      | (1)    | 6       |        |                        |                      |       |                  |             | Enable log file         |                            |
| Recipes         |        | 7       |        |                        |                      |       |                  |             | Enable at startup       |                            |
| O- Scripts      | (0)    | 8       |        |                        |                      |       | -                |             | Can enabled/disabled    |                            |
| O- Javascripts  | (1)    | Ŷ       |        |                        |                      |       | 0                |             | Export file format      | Date;Time;Value;Value;Valu |
| Om Gadgets      | (0)    |         |        | -                      |                      |       | -                |             | Print column width      | 10                         |
| () Timers       | (0)    |         |        |                        |                      |       |                  |             | Enable write database   | ✓ Enable write database    |
| @ Tasks         | (0)    | < 1     |        |                        |                      |       |                  |             | <br>Database table name | LOGS                       |
| Pipelines       | (0)    |         |        | -                      |                      |       |                  |             |                         |                            |
|                 |        |         |        |                        |                      |       |                  |             |                         |                            |

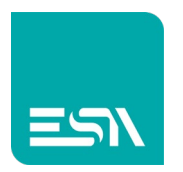

8. At RUNTIME, the PLC-data can be displayed in the specific objects on the page.

This data is exported as SQL tables on the expected DB via several built in functions.

For example, the FLUSH PERSISTENT DATA function (LOGS and ALARMS) or RECIPE EXPORT DB (RECIPES).

Of course these are only 2 of the SQL export functions.

We will see all the details later.

| DB_SQL  |                                                  | × +                        |            |                            |          |          |          |          |                      | o -              | a ×        |
|---------|--------------------------------------------------|----------------------------|------------|----------------------------|----------|----------|----------|----------|----------------------|------------------|------------|
| < → C C | ) localhost:808                                  | 0/sys/master/master_w.html |            |                            |          |          |          |          |                      | 鞄 ☆              | <b>≜</b> ∃ |
|         | A                                                |                            |            |                            |          | DE       | B SQI    | -        |                      |                  |            |
|         | lagI                                             | 11                         |            |                            |          |          |          |          |                      |                  |            |
|         | Tag2                                             | 22                         |            |                            |          |          |          |          |                      |                  |            |
|         | Tag3                                             | 33                         |            |                            |          |          |          |          |                      |                  |            |
|         | -                                                |                            |            |                            |          |          |          |          |                      |                  |            |
|         |                                                  |                            |            |                            | ALAR     | MS       |          |          |                      |                  |            |
|         | <b>S</b> tate                                    | ∽ On Time                  | ∽ Ack Time | \<br>\<br>\<br>\<br>\<br>\ | Off Time | $\nabla$ | Priority | $\nabla$ | Message              |                  |            |
|         | ON 10:07:40 23/6/2021 ON FIRE !!!! EVERYBODY OUT |                            |            |                            |          |          |          |          |                      |                  |            |
|         | ON                                               | 10:07:41 23/6/2021         |            |                            |          |          | ON       |          | EMERGENCY AL         | ARM!             | /          |
|         | ON                                               | 10:07:42 23/6/2021         |            |                            |          |          | ON       |          | SECURITY REMOVED! HA | LT MACHINE       |            |
|         | ON                                               | 10:07:47 23/6/2021         |            |                            |          |          | ON       |          | TANK ALMOST I        | TULL             |            |
|         | ON                                               | 10:07:53 23/6/2021         |            |                            |          |          | ON       |          | TAG OUT OF RA        | NGE              |            |
|         |                                                  |                            |            |                            |          |          |          |          |                      |                  |            |
|         |                                                  | D/                         | ATALOG     |                            |          |          |          |          | RECIPES              |                  |            |
|         |                                                  | Time                       | ∆ DL1      | DL2                        | DL3      |          | RecipeId | Δ        | Name                 |                  |            |
|         |                                                  | MIN                        | 11         | 22                         | 33       |          | 1        |          | recl                 | Eluch Dereistent |            |
|         | MAX 11 22 33 2 rec2 Flish Persistent Data        |                            |            |                            |          |          |          |          |                      |                  |            |
|         |                                                  | AVERAGE                    | 11         | 22                         | 33       |          |          |          |                      |                  |            |
|         |                                                  | SUM                        | 165        | 330                        | 495      |          |          |          |                      |                  |            |

9. KREO RUNTIME and the SQL DATABASE exchange the data via the ESA CONNECT software.

ESA CONNECT has simply to be started in the server PC.

The connection via the ODBC driver starts automatically and export the data following the KREO PLC programming

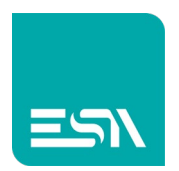

# 10.In the DATABASE the different data tables are created and refreshed automatically (below examples TAGS / ALARMS / LOGS with queries).

| SQLQuery3.sql - DESKTOP-SA\SQLEXPRESS.ESADB (DESKTOP-S | A)* - Microsoft SQL Server Management Studio               |
|--------------------------------------------------------|------------------------------------------------------------|
| File Edit View Project Tools Window Help               |                                                            |
| 🕺 😋 🗸 🗇   🎦 🚽 🍟 💾 🖓 🖓 🖓 🖓                              | 🤉 🎰 🔉 正 台   ジーペー 🖾 🏓 👘 🚽 📼                                 |
| 8 ₩ W FSADB                                            | 日日常説師周囲の「また」をもし。                                           |
|                                                        |                                                            |
| Object Explorer • 4 ×                                  | SQLQuery3.sql - DE X SQLQuery2.sql - DE                    |
| Connect 🕈 🌹 🌹 🖉 🗸                                      | □SELECT TOP (1000) [date_time]                             |
| 😑 🐻 DESKTOP-SA\SQLEXPRESS (SQL Server 15.0.2000        | ,[Idx]                                                     |
| 🖃 💼 Databases                                          | ,[name]                                                    |
| 🕀 📕 System Databases                                   | , [Value]                                                  |
| Database Snapshots                                     | [ TROM [LSADD], [ub0], [LSA_Tags] of der by bace_time desc |
| E ESADB                                                |                                                            |
|                                                        |                                                            |
| 🖃 📕 Tables                                             |                                                            |
| FileTables                                             |                                                            |
| Fiternal Tables                                        |                                                            |
| Graph Tables                                           |                                                            |
| dbo.ESA ALARMS                                         |                                                            |
| dbo.ESA_LOGS                                           |                                                            |
| dbo.ESA_RECIPES                                        |                                                            |
| 🖶 🎫 dbo.ESA_Tags                                       |                                                            |
| 🕀 💼 Views                                              |                                                            |
| 🕀 💼 External Resources                                 |                                                            |
| 🕀 💼 Synonyms                                           |                                                            |
| 🕀 💼 Programmability                                    |                                                            |
| 🕀 💼 Service Broker                                     |                                                            |
| E Storage                                              |                                                            |
| Security                                               | 100 % -                                                    |
| Gerver Objects                                         | Results Ressages                                           |
| 🕀 💼 Replication                                        | date time Idx name value                                   |
| 🕀 💼 PolyBase                                           | 1 2021-06-24 06:54:41.450 0 Tag3 33                        |
| 🕀 💼 Management                                         | 2 2021-06-24 06:54:38.447 0 Tag2 22                        |
| 🗉 🗹 XEvent Profiler                                    | 3 2021-06-24 06:54:35.443 0 Tag1 11                        |
|                                                        | 4 2021-06-24 06:54:12.340 0 Tag1 0                         |
|                                                        | 5 2021-06-24 06:54:12.340 0 Tag2 0                         |
|                                                        | 6 2021-06-24 06:54:12.340 0 Tag3 0                         |
|                                                        | 7 2021-06-24 06:52:17.897 0 Tag1 0                         |
|                                                        | 8 2021-06-24 06:52:17.897 0 Tag2 0                         |
|                                                        | 9 2021-06-24 06:52:17.897 0 Tag3 0                         |
| 1                                                      |                                                            |

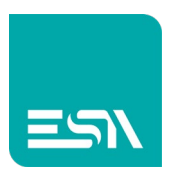

| 😋 🔹 🖄 🔹 🛅 🚽 🚔 🕌 🖓 New Query 🗯 🎧                                                                                                    | DHE ENLA DAT                         | よ口白 ラ                                                                                                    | - 🤍 - 🕅 🏓                                                                                      |           | - 10     | 🗵 🛍 🌂     | * <del>.</del>          |         |             |                |
|----------------------------------------------------------------------------------------------------|--------------------------------------|----------------------------------------------------------------------------------------------------|------------------------------------------------------------------------------------------------|-----------|----------|-----------|-------------------------|---------|-------------|----------------|
| ₩ ₩ ESADB · > Execute ■ ✓                                                                                                    |                                      |                                                                                                    | 표 [1] 계 계 - 프 프   10 -                                                                         |           |          |           |                         |         |             |                |
| biert Explorer 🔍 🔍                                                                                                    | SOI Query                            | 4.sal - DF                                                                                                    | + X                                                                                            |           |          |           |                         |         |             |                |
| <ul> <li>inject Explorer</li> <li>inject Explorer</li> <li>inject Expl</li></ul> | /***<br>□ SEL<br>100 % -<br>■ Result | <pre>scipt 1 ECT TOP (1966 , [AlarmGrc, Descript 1 , [AlarmGrc, Descript, , [AlarmTyg, , [Priority, , [EvenTyg, , [Date_Tim, , [Guality], , [UserName, , [Station] ROM [ESADB].]</pre> | or SelectTopNRows command from<br>up]<br>up]<br>ion]<br>ie]<br>ie]<br>ie]<br>dbo].[ESA_ALARMS] | SSMS **** |          |           |                         |         |             |                |
| PolyBase                                                                                                    | Na                                   | me AlarmGroup                                                                                                    | Description                                                                                    | AlarmType | Priority | EventType | Date_Time               | Quality | UserName    | Station        |
| 🗉 🧰 Management                                                                                                    | 1 Ala                                | arm 1                                                                                                    | FIRE !!!! EVERYBODY OUT                                                                        | 2         | 0        | 0         | 2021-06-25 09:30:46.127 | 0       | defaultuser | EW410N_MAXWELL |
| KEvent Profiler                                                                                                    | 2 Ala                                | arm2                                                                                                    | EMERGENCY ALARM!                                                                               | 2         | 0        | 0         | 2021-06-25 09:30:46.743 | 0       | defaultuser | EW410N_MAXWELL |
|                                                                                                    | 3 Ala                                | am3                                                                                                    | SECURITY REMOVED! HALT MACHINE                                                                 | 2         | 0        | 0         | 2021-06-25 09:30:47.393 | 0       | defaultuser | EW410N_MAXWELL |
|                                                                                                    | 4 Me                                 | -1                                                                                                    | TANK ALMOST FULL                                                                               | 1         | 1        | 0         | 2021-06-25 09:33:35.847 | 0       | defaultuser | EW410N MAXWELL |
|                                                                                                    | 9 Mil                                | ig i                                                                                                    |                                                                                                |           |          |           |                         |         |             |                |

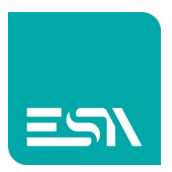

| SQLQuery2.sql - DESKTOP-SA\SQLEXPRESS.ESADB (DESKTOP-S                                                                                                    | A)* - M    | crosoft SQL Server Manage | ement | t Studio |         |           |          |       |       |         |
|----------------------------------------------------------------------------------------------------|------------|---------------------------|-------|----------|---------|-----------|----------|-------|-------|---------|
| File Edit View Project Tools Window Help                                                                                                    |            |                           |       |          |         |           |          |       |       |         |
| 👘 😋 🔻 🗇   📸 👻 📩 🖕 🎬 💾 📲 📲 💭 🕼 🕼                                                                                                    | X XNILA DA | 3 米 凸 凸 ( つ - C           | 11 T  | 2 🔎      |         |           |          | •     | 🗖 🎤   | 💼 🖸 🔹 ; |
| 🗧 🎁 ESADB 🚽 🕨 Execute 🔳 √ 🗄                                                                                                    |            |                           |       | 12 22    | .i€ ∋1  | * =       |          |       |       |         |
| Object Explorer 🔹 👎 🗙                                                                                                    | SQLQ       | uery2.sql -               |       | -10      | × sqlq  | uery1.sql | -        |       |       |         |
| Connecta # X# = V & A                                                                                                    |            | /****** Script for !      | Seled | ctTopNRd | ows com | and fro   | om SSMS  | ***** | */    |         |
|                                                                                                    |            | SELECT TOP (1000) [       | Date  | _Time]   |         |           |          |       |       |         |
| Control Control Contro Control Control Control Control Control Control Control Control Co |            | ,[Idx]                    |       |          |         |           |          |       |       |         |
| E System Databases                                                                                                    |            | ,[DL1_Q]                  |       |          |         |           |          |       |       |         |
| 🕀 🛑 Database Snapshots                                                                                                    |            | ,[DL2_V]                  |       |          |         |           |          |       |       |         |
| 🖃 🗑 ESADB                                                                                                    |            | , [DL2_Q]                 |       |          |         |           |          |       |       |         |
| 🕀 📁 Database Diagrams                                                                                                    |            | ,[DL3_V]                  |       |          |         |           |          |       |       |         |
| 🖃 📕 Tables                                                                                                    |            | FROM [ESADB].[dbo         | ].[E  | SA_LOGS] | ] order | by Date   | e_Time d | lesc  |       |         |
|                                                                                                    |            |                           |       |          |         |           |          |       |       |         |
| File rables     Fyternal Tables                                                                                                    |            |                           |       |          |         |           |          |       |       |         |
| Graph Tables                                                                                                    |            |                           |       |          |         |           |          |       |       |         |
|                                                                                                    |            |                           |       |          |         |           |          |       |       |         |
| 🕀 🎫 dbo.ESA_LOGS                                                                                                    |            |                           |       |          |         |           |          |       |       |         |
|                                                                                                    |            |                           |       |          |         |           |          |       |       |         |
| ⊞ dbo.ESA_Tags                                                                                                    |            |                           |       |          |         |           |          |       |       |         |
| Views     Storpal Pasaurean                                                                                                    |            |                           |       |          |         |           |          |       |       |         |
|                                                                                                    |            |                           |       |          |         |           |          |       |       |         |
| 🕀 🧰 Programmability                                                                                                    |            |                           |       |          |         |           |          |       |       |         |
| 🗄 📕 Service Broker                                                                                                    |            |                           |       |          |         |           |          |       |       |         |
| 🕀 💼 Storage                                                                                                    |            |                           |       |          |         |           |          |       |       |         |
| 🕀 🔟 Security                                                                                                    | 100.01     | 4                         |       |          |         |           |          |       |       |         |
| E Security                                                                                                    | 100 %      | •                         |       |          |         |           |          |       |       |         |
| Beplication                                                                                                    |            | Results Bill Messages     |       |          |         |           |          |       |       |         |
|                                                                                                    |            | Date_lime                 | ldx   | DL1_V    | DL1_Q   | DL2_V     | DL2_Q    | DL3_V | DL3_Q |         |
| 🕀 📁 Management                                                                                                    |            | 2021-06-24 06:54:51:310   | 0     | 11       | 3       | 22        | 3        | 33    | 3     |         |
| 🗄 🖆 XEvent Profiler                                                                                                    | 2          | 2021-06-24 06:54:46:310   | 0     | 11       | 3       | 22        | 3        | 33    | 3     |         |
|                                                                                                    | 4          | 2021-06-24 06:54:42.310   | 0     | 11       | 3       | 22        | 3        | 33    | 3     |         |
|                                                                                                    | 5          | 2021-06-24 06:54:39.310   | 0     | 11       | 3       | 22        | 3        | 33    | 3     |         |
|                                                                                                    | 6          | 2021-06-24 06:54:36.310   | 0     | 11       | 3       | 22        | 3        | 33    | 3     |         |
|                                                                                                    | 7          | 2021-06-24 06:54:33.307   | 0     | 11       | 3       | 22        | 3        | 33    | 3     |         |
|                                                                                                    | 8          | 2021-06-24 06:54:30.307   | 0     | 11       | 3       | 22        | 3        | 33    | 3     |         |
|                                                                                                    | 9          | 2021-06-24 06:54:27.307   | 0     | 11       | 3       | 22        | 3        | 33    | 3     |         |
|                                                                                                    | 10         | 2021-06-24 06:54:24.307   | 0     | 11       | 3       | 22        | 3        | 33    | 3     |         |
|                                                                                                    | 11         | 2021-06-24 06:54:21.307   | 0     | 11       | 3       | 22        | 3        | 33    | 3     |         |
|                                                                                                    | 12         | 2021-06-24 06:54:18.307   | 0     | 11       | 3       | 22        | 3        | 33    | 3     |         |
|                                                                                                    | 13         | 2021-06-24 06:54:15:307   | 0     | 11       | 3       | 22        | 3        | 33    | 3     |         |
|                                                                                                    | 14         | 2021-06-24 06:04:12:307   | 0     | 11       | 2       | 22        | 3        | 33    | 2     |         |
|                                                                                                    | 16         | 2021-06-24 06:53:05 943   | 0     | 11       | 3       | 22        | 3        | 33    | 3     |         |
|                                                                                                    | 17         | 2021-06-24 06:53:02.943   | 0     | 11       | 3       | 22        | 3        | 33    | 3     |         |
|                                                                                                    | 18         | 2021-06-24 06:52:59.943   | 0     | 11       | 3       | 22        | 3        | 33    | 3     |         |
| •                                                                                                    |            |                           |       |          |         | 1         |          |       |       |         |

In the LOGS table you can also see the READING-QUALITY data of the data:

- 7=OK before reading the LOG (at startup, after a start/stop LOG,...)
- 3=OK next readings

In the ALARMS tables we will find more information:

- <u>alarmtype</u>: 1(simpleevent), 2 (ISAalarm)
- event type: 0 (ON) , 1(OFF) , 2(ACK)

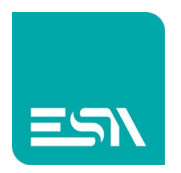

• quality: 0 (OK), 1 (the value saved is not consistent due to communication error).

#### **General notes**

**NOTE1**: The data exchanged between the KREO runtime and the SQL database are exchanged in UT mode.

It is possible, via a specific parameter, display both UTC and TIMEZONE data.

**NOTE2:** The CONNECTION-STRING setting must be defined according to the SQL DB.

For example: DRIVER={SQL Server};Database=ESADB; SERVER=192.168.100.10\SQLEXPRESS; Uid=Sa; Pwd=1234;

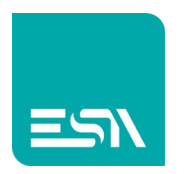

If the credentials for the SQL DB connection are coming via the WINDOWS NT AUTHENTICATION and not via the SQL SERVER AUTHENTICATION it is necessary to define the DSN connection string as displayed below.

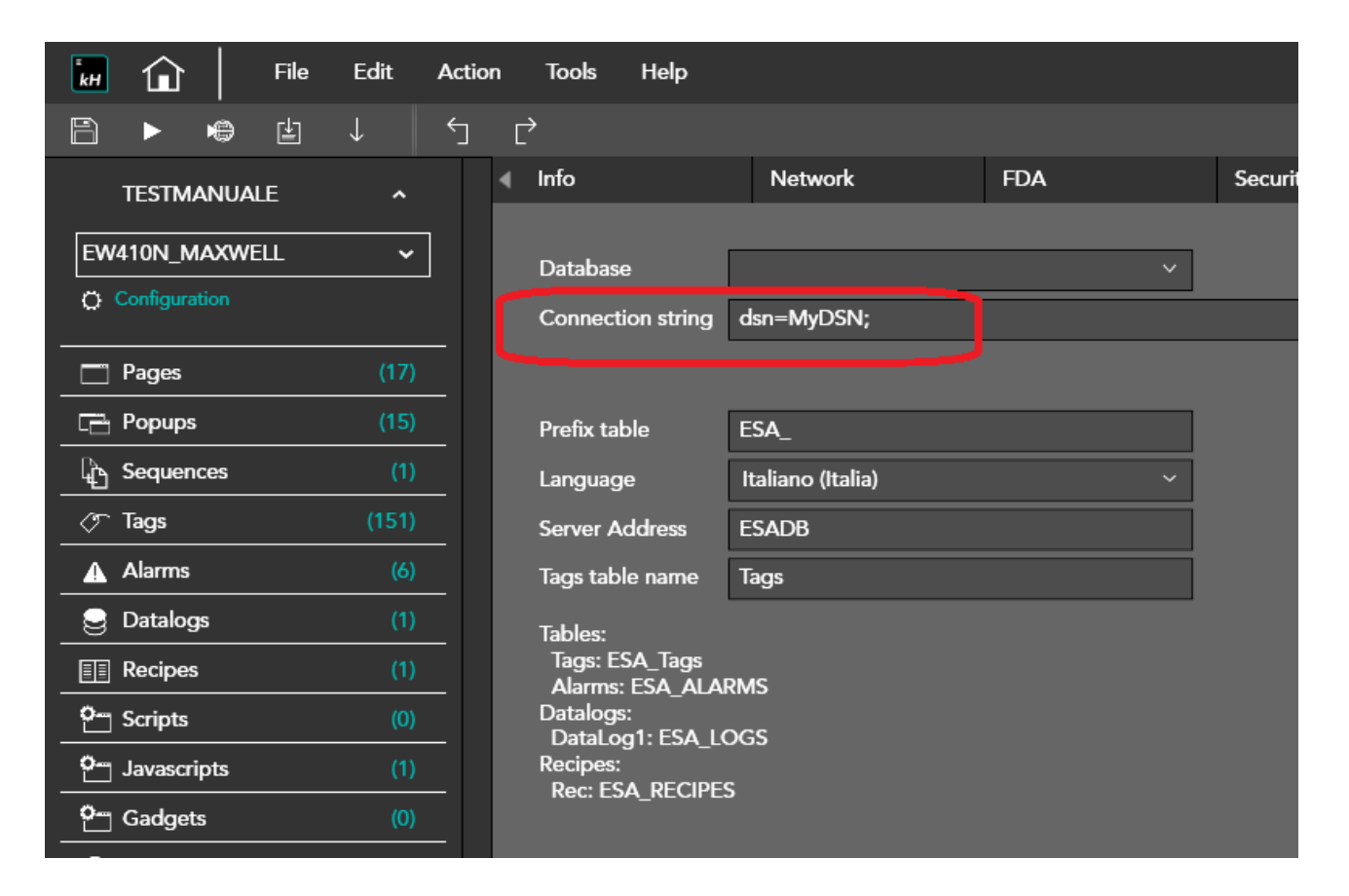

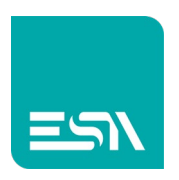

#### $\times$ All Control Panel Items \_ ← → ✓ ↑ 🖾 → Control Panel → All Control Panel Items ・ で Search Control Panel Q Adjust your computer's settings View by: Large icons 🔻 Backup and Restore 5 <u>)</u> Administrative Tools AutoPlay BitLocker Drive Encryption (Windows 7)

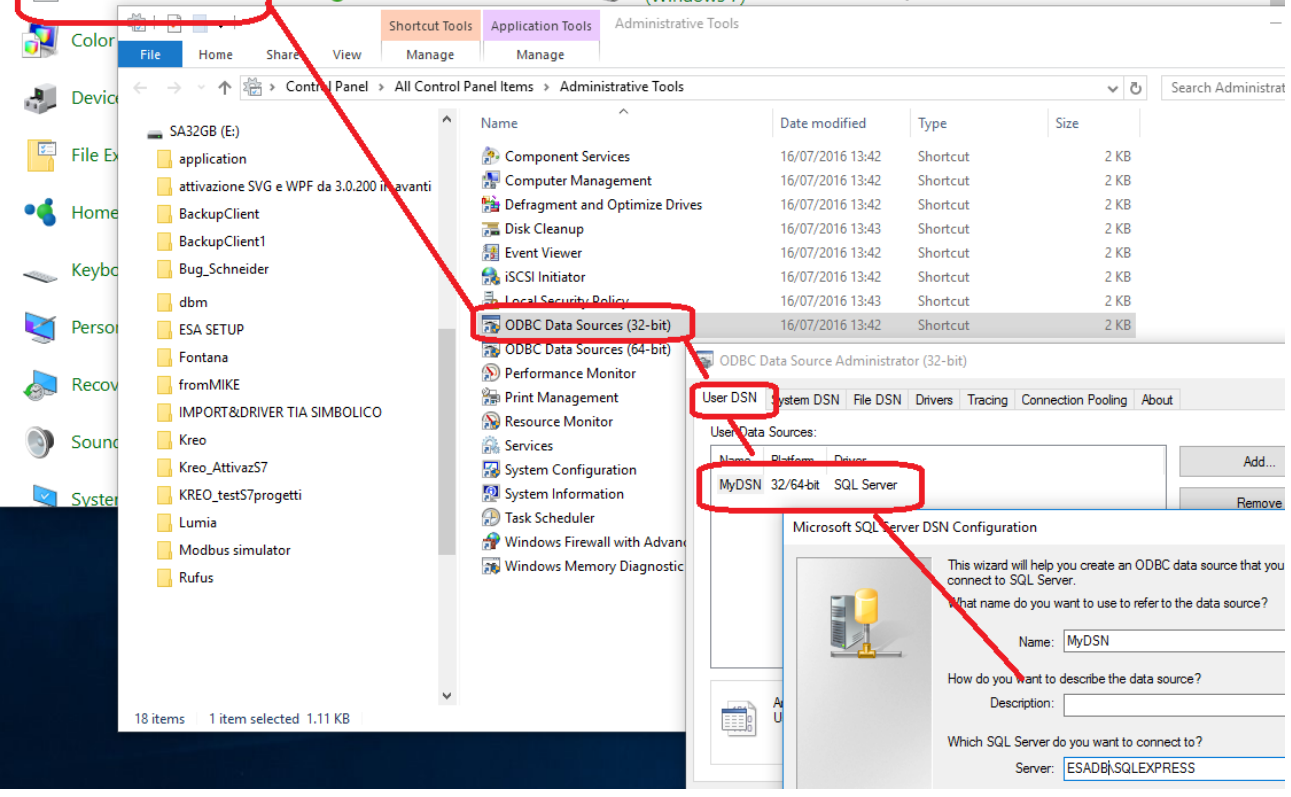

ESA CONNECT will still use ODBC driver and it will connect to the SQL DB via that DSN.

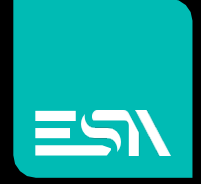

Connect ideas. shape solutions.

ESA S.p.A. | www.esa-automation.com |